# **OS - Windows**

#### 1 Quick Downloads

- 2 Getting Started with Windows
  - 2.1 Install
  - 2.2 Verify
- 3 Programming
- 4 Phidget Network Server
  - 4.1 Try it Out!
  - 4.2 What's Next?
- **5** Advanced Information
  - 5.1 Windows XP
  - 5.2 Manual File Installation
  - 5.3 Windows in a Virtual Machine
  - 5.4 Installing Without an Internet Connection

# **Quick Downloads**

Already know what you're doing? Here you go:

- 32-bit Installer Download
- 64-bit Installer Download

Don't want the installer? After downloading the files, be sure to check out the Advanced Information section below.

- Phidget22 Libraries (32-Bit and 64-Bit development files without an installer)
- Software License

If you need older versions of the Phidget22 windows libraries, click here. If you need Phidget21 libraries, click here.

# Getting Started with Windows

Welcome to using Phidgets with Windows. If you are ready to go, the first step in creating Windows applications with Phidgets is installing our libraries!

#### Install

To install our libraries, download the installer for your system:

- 32-bit Installer Download
- 64-bit Installer Download

When prompted, continue with the installation:

| Phidget22 Libraries                                                                                                    |                                                                       | _                                                                     |                                            | ×       |
|----------------------------------------------------------------------------------------------------|-----------------------------------------------------------------------|-----------------------------------------------------------------------|--------------------------------------------|---------|
| Welcome to the Phidget                                                                                                    | 22 Libraries                                                          | Setup Wiza                                                            | rd                                         |         |
| The installer will guide you through the st                                                                                         | eps required to insta                                                 | ll Phidget22 Librarie:                                                | : on your col                              | mputer. |
| WARNING: This computer program is pro<br>Unauthorized duplication or distribution of<br>or criminal penalties, and will be prosecut | otected by copyright<br>f this program, or any<br>ed to the maximum e | law and internationa<br>portion of it, may re<br>extent possible unde | I treaties.<br>sult in sever<br>r the law. | e civil |
|                                                                                                    | Cancel                                                                | < Back                                                                | Next                                       | >       |

The libraries are now installed on your machine. Next, let's verify that they are working properly.

### Verify

The best way to verify that your libraries are working properly is to use the Phidget Control Panel. The control panel is a powerful tool that will help you develop your Phidgets applications. Get started by following the instructions below:

Find the

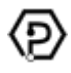

icon in the taskbar. If it is not there, open up the start menu and search for Phidget Control Panel

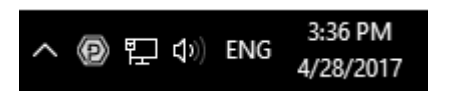

Next, double-click on the Phidgets icon to bring up the Phidget Control Panel. You can now see all the Phidgets that are plugged into your machine, as well as any Phidgets that are on the network:

| Phid     | get Control Panel | 1           |          | - 0     | ×       |
|----------|-------------------|-------------|----------|---------|---------|
| File     | Help              |             |          |         |         |
| Phidgets | Network Service   | PhidgetSBCs |          |         |         |
| Name     | l Phidaota        | ^           | Serial # | Channel | Version |
|          | VINT Hub Phidge   | st          | 370181   |         | 117     |
| 6        | Port 0            |             |          |         |         |
| 6        | Port 2            |             |          |         |         |
| 6        | Port 4            |             |          |         |         |
|          |                   |             |          |         |         |
| Double C | lick to launch Ul |             |          | Log     | gs 🖗::  |

Click on the + beside a device to expand it so that you can see all available channels. Double-click on one of these channels to open up a window that lets you interact with it.:

| D Phidget Control Panel                                                                         | - 🗆 X                                                                                                    |                                       |                            |            |
|-------------------------------------------------------------------------------------------------|----------------------------------------------------------------------------------------------------|---------------------------------------|----------------------------|------------|
| File Help                                                                                       |                                                                                                    |                                       |                            |            |
| Phidgets Network Service PhidgetSBCs                                                            |                                                                                                    |                                       |                            |            |
| Name                                                                                            | Serial # Channel Version                                                                                    |                                       |                            |            |
| E- Local Phidgets     Decal PhidgetAdvancedServo 1-Motor                                        | RFID Reader/Writer                                                                                          |                                       | -                          |            |
| PhidgetRFID Read-Write     Digital Output     LED Driver     Onboard LED     RFID Reader/Writer | Phidget Info<br>Attached: 1024 - PhidgetRFID Read-Write<br>Version: 101 Serial Number: 377511<br>Channel: 0 |                                       |                            |            |
|                                                                                                 | Tag Read<br>Tag String:<br>Protocol:<br>Antenna Enabled Ckeyboard Output Enabled                            | Tag Write<br>Tag String:<br>Protocol: | phidgetsinc <br>PhidgetTAG | √<br>Write |
| Double Click to launch Ul                                                                       | Logs 📎:                                                                                                    |                                       |                            |            |

The Phidget Control Panel can be used for testing devices, updating firmware, enabling a Phidget Network Server, and more! Visit the Phidget Control Panel page for more information.

Your Phidget is now able to communicate with your development machine. The next step is selecting a

programming language so you can start to write some code!

# Programming

Ready to write some code? Select one of the programming languages below:

Great choices for beginners:

- C#
- C
- Java
- Python

Also supported:

- JavaScript
- Visual Basic .NET
- LabView
- Max/MSP

# **Phidget Network Server**

The Phidget Network Server is an extremely useful tool that allows you to remotely control Phidgets over your network. If you haven't already, check out the Phidget Network Server page for a complete overview.

### Try It Out!

In order to try the Phidget Network Server out, first download and install Bonjour for Windows on your host computer and your client computer.

- Host computer: the computer that is physically connected to the Phidgets via USB and is running the Phidget Network Server.
- Client computer: a computer running a Phidgets application that accesses Phidgets connected to the host computer.

If you only have one computer, don't worry, your machine can act as both a host and a client.

Next, open the Phidget Control Panel on your host computer. Do this by double-clicking on the

icon in your taskbar, or, by searching for *Phidget Control Panel* in the start menu. Navigate to the Network Server tab, you will see something like this:

1/16/2018

| Phidget Control Panel                            |                 | _       |       | Х      |
|--------------------------------------------------|-----------------|---------|-------|--------|
| Eile Help                                        |                 |         | _     |        |
|                                                  |                 |         |       |        |
| Phidgets Network Server PhidgetSBCs              |                 |         |       |        |
| Settings                                         |                 |         |       |        |
| Startup Type: Automatic                          |                 |         |       | $\sim$ |
| Phidget Server                                   |                 |         |       |        |
| 🖂 Enabled 🛛 🗹 Publish                            | Log Level:      | Info    | ~     |        |
| Server Name: PHIDGETS-PC                         | Port:           | 5661    |       |        |
| Password:                                        | ]               |         |       |        |
|                                                  | -               |         |       |        |
| Vvepserver<br>Fnabled http://localhost:8989      | Port            | 8989    |       |        |
| Docroot: C:/Program Files/Phidgets/Phidget22/htt | ml/             | Br      | owse  |        |
|                                                  |                 |         |       |        |
| Note: Webserver is required for JavaSc           | ript API suppo  | rt      |       |        |
| Dictionaries                                     |                 |         |       |        |
| Enable User Dictionaries Enable Monitorir        | ng/control Dict | tionary |       |        |
| Label Se                                         | erial# Er       | nabled  |       | ۱.     |
| ▶ #                                              |                 |         |       |        |
|                                                  |                 |         |       |        |
|                                                  |                 |         |       |        |
|                                                  |                 |         |       |        |
|                                                  |                 |         |       |        |
|                                                  |                 |         |       |        |
|                                                  | Sta             | art     | Resta | art    |
| Network Server: Stopped                          |                 |         | Lo    | gs     |

From here, you can start, stop, or restart the Network Server. You can also decide how and when the Network Server will start.

| 0,2010   |             |                             |            |             |             | 00       |            | 5 . ma  | gete oupp |        |
|----------|-------------|-----------------------------|------------|-------------|-------------|----------|------------|---------|-----------|--------|
| Phice    | lget Contr  | ol Pane                     | I          |             |             |          |            | _       |           | ×      |
| File     | Help        |                             |            |             |             |          |            |         |           |        |
| Phidgets | Network     | Server                      | PhidgetS   | BCs         |             |          |            |         |           |        |
| Settin   | igs         |                             |            |             |             |          |            |         |           |        |
| Startu   | ир Туре:    | Automa                      | tic        |             |             |          |            |         |           | $\sim$ |
| Phie     | dget Servei | Automa<br>Manual<br>Disable | tic        |             |             |          |            |         |           |        |
| C        | ver Neme:   |                             |            |             | 311         |          | Doct:      | 5001    | Ť         | 1      |
| Jei      | ver Name.   | FHID                        | IE13-FC    |             |             |          | FOIL       | 3001    |           | ]      |
|          | Password:   |                             |            |             |             |          |            |         |           |        |
| We       | bserver     |                             |            |             |             |          |            |         |           | ,      |
|          |             | Ena                         | abled      | http://loca | alhost:898  | 2        | Port:      | 8989    | )         |        |
|          | Docroot:    | C:/Pro                      | gram Files | /Phidgets   | /Phidget22  | /html/   |            | Br      | owse      |        |
|          |             | Note: \                     | Vebserver  | is require  | ed for Java | Script A | Pl suppo   | rt      |           |        |
| Dic      | tionaries   |                             |            |             |             |          |            |         |           |        |
|          | Enable Us   | er Dictio                   | onaries    | 🗹 En        | able Monit  | oring/co | ntrol Dict | tionary |           |        |
|          | Labe        | el                          |            |             |             | Serial # | ŧ Ei       | nabled  |           |        |
| Þ        | •           |                             |            |             |             |          |            |         |           |        |
|          |             |                             |            |             |             |          |            |         |           |        |
|          |             |                             |            |             |             |          |            |         |           |        |
|          |             |                             |            |             |             |          |            |         |           |        |
|          |             |                             |            |             |             |          |            |         |           |        |
|          |             |                             |            |             |             |          | Sta        | art     | Rest      | art    |
| Network  | Server: Sto | pped                        |            |             |             |          |            |         | L         | ogs    |

Select *Automatic* as the startup type from the list and press the start button. By enabling automatic startup, the Network Server will run immediately after Windows boots, so you won't have to manually start it again.

Now that you have the Network Server running on your host computer, the next step will be accessing the Phidgets connected to your host computer from your client computer. Follow the steps below:

Open the Phidget Control Panel on your client computer. You will see something like this:

1/16/2018

OS - Windows - Phidgets Support

| Phidget Control Panel                                                                                                    |          | - 0     | ×              |
|----------------------------------------------------------------------------------------------------|----------|---------|----------------|
| File Help                                                                                                    |          |         |                |
| Phidgets Network Server PhidgetSBCs                                                                                                |          |         |                |
| Name<br>→ Local Phidgets                                                                                                    | Serial # | Channel | Version        |
| E Remote Server: PHIDGETS-PC (Phidgets-PC.local.)                                                                                  |          |         |                |
| 🕸 🦞 PhidgetRFID Read-Write                                                                                                    | 377511   |         | 101            |
| — <sup> </sup> <sup> </sup> <sup> </sup> <sup> </sup> <sup> </sup> <sup> </sup> <sup> </sup> <sup> </sup> <sup> </sup> <sup></sup> | 2        | 0       | 100            |
|                                                                                                    |          |         |                |
|                                                                                                    |          |         |                |
|                                                                                                    |          |         |                |
|                                                                                                    |          |         |                |
|                                                                                                    |          |         |                |
|                                                                                                    |          |         |                |
|                                                                                                    |          |         |                |
|                                                                                                    |          |         |                |
|                                                                                                    |          |         |                |
|                                                                                                    |          |         |                |
|                                                                                                    |          |         |                |
| Double Click to launch Ul                                                                                                    |          | Log     | <u>15</u>   🚳: |

As you can see from the image above, Phidget servers are listed under the following heading:

• Remote Server: Servername (link local address)

You now have access to the Phidgets that are connected to your host computer. Try double-clicking one of them to bring up an example:

| RFID Reader/Writer                                      |                          | -       |       | ×    |
|---------------------------------------------------------|--------------------------|---------|-------|------|
| Phidget Info<br>Attached: 1024 - PhidgetRFID Read-Write |                          |         |       |      |
| Version: 101 Serial Number: 377511<br>Channel: 0        |                          | REMOTE  | 1     | A.h. |
| Tag Read<br>Tag String: 01056ddb21                      | Tag Write<br>Tag String: | 5144100 |       |      |
| Antenna Enabled     Keyboard Output Enabled             | Protocol:                | Lock    | Write | •    |

Note the label in the example indicating a remote connection. This means the example is using the Phidget Network Server in order to communicate with the device.

#### What's Next?

Now that you have seen the Phidget Network Server in action, you may be interested in implementing an application that takes advantage of all it's features. Luckily, every programming language we support comes with example code on how to do this! Jump to programming languagesabove.

For more information about the Network Server tab on the Phidget Control Panel, visit the Visit the Phidget Control Panel page.

# Advanced Information

#### Windows XP

Because .Net 4.0 doesn't work on Windows XP, the installer for the Phidget22 drivers will not work. Instead, see the Manual File Installationsection for installation instructions.

Additionally, the Phidget Control Panel is not supported in Phidget22 under Windows XP, and the precompiled examples found under C:/Program Files/Phidgets/Examples will not work. Other code samples found on our language pages will still work, although for C# and VB.Net examples, you'll have to manually change the .Net framework version in the project file from 4 to 3.5 in order to run them.

#### **Manual File Installation**

If you would like to perform a manual file installation, first download the library files:

• Phidget22 Windows Development Files

Next, take a look at the table below to see where these files are normally placed:

| File              |                                                            |
|-------------------|------------------------------------------------------------|
| phidget22.dll     | contains our library, which is used at run-tim             |
| phidget22.lib     | is used by your compiler to link to the dll. Yo            |
| x86 Folder        | contains the versions of <i>phidget22.lib</i> and <i>p</i> |
| NetworkServer.exe | is used to control Phidgets remotely over a                |
| phidget22.h       | lists all the API function calls available to yo           |
| phidget22.jar     | is an archive containing the Phidgets library              |
| Phidget22.NET.dll | is the Phidgets library for the .NET framewo               |
| Phidget22.NET.XML | provides the IntelliSense in-line documentat               |

1/16/2018

| 10/2018              | 03 - Windows - Findgets Support                |
|----------------------|------------------------------------------------|
| Phidget22java.dll    | is the library for Phidgets in Java.           |
| Phidget22Manager.exe | is the Phidget Control Panel, a tool to quickl |
|                      |                                                |
| phidget22.dll        | contains our library, which is used at run-tim |
| Phidget22java.dll    | is the library for Phidgets in Java.           |
|                      |                                                |
| phidget22.dll        | contains our library, which is used at run-tim |
| •                    | •                                              |

#### Windows In A Virtual Machine

Phidgets can be used inside a virtual machine. Instructions for VMWare and VirtualBox are provided below. Virtual PC is not supported as USB Phidgets requires a virtual platform that supports HID USB Devices and since Virtual PC does not support HID USB devices, Phidgets may not be used.

As always, please ensure that you have the latest libraries installed on the virtual machine and that you are using the latest version of your virtual software.

VMWare:

To enable USB Phidgets, select Virtual Machine -> Removable Devices -> and select the Phidget Input Device -> Connect.

#### VirtualBox

To enable USB Phidgets, VirtualBox Guest Additions(Devices -> Install Guest Additions) may need to be installed. Afterwards, click on Devices -> USB Devices and select the Phidget device to enable. The state should go from Busy to Captured. VirtualBox may bring up a new hardware wizard in the host operating system, which has to be installed. Please note that Phidgets with USB hubs (for example, the 1019 Interface Kit with 6-port hub), are undetectable; Fortunately, Phidgets that are attached to such Phidgets are detectable.

Note that Windows XP "mode" in Windows 7 does not support Phidgets.

#### **Installing Without An Internet Connection**

When running the Phidgets installer it will check for other applications such as .NET. Part of this requires an active internet connection. The downside to this is that even if you have the applications installed already, if you do not have an internet connection you cannot complete the installation

process. There is a way around this however which involves extracting the Phidget22 .msi file out of the .exe installer. To do this follow these steps:

• Run the installer.

| 🛃 Phidget22 Libraries                                                                                                    |                                                                          | —                                                                      |                                        | ×       |
|----------------------------------------------------------------------------------------------------|--------------------------------------------------------------------------|------------------------------------------------------------------------|----------------------------------------|---------|
| Welcome to the Phidget                                                                                                    | 22 Libraries                                                             | Setup Wizar                                                            | rd 🐂                                   |         |
| The installer will guide you through the st                                                                                        | eps required to install                                                  | Phidget22 Libraries                                                    | on your coi                            | mputer. |
| WARNING: This computer program is pro<br>Unauthorized duplication or distribution o<br>or criminal penalties, and will be prosecut | otected by copyright I<br>f this program, or any<br>ted to the maximum e | aw and international<br>portion of it, may res<br>xtent possible under | treaties.<br>:ult in sever<br>the law. | e civil |
|                                                                                                    | Cancel                                                                   | < Back                                                                 | Next                                   | >       |

• Once the installer has started up and you are at the first informational window, navigate to your

Local Disk\Users\"username"\AppData\Local\Temp folder.

• Look for the most recently modified folders. The Phidgets one will not have an obvious title, most likely a seemingly random string of numbers and characters.

| I I I I I I I I I I I I I I I I I I I                                      | View                                          |                    |                 | - 0         | × |
|----------------------------------------------------------------------------|-----------------------------------------------|--------------------|-----------------|-------------|---|
| $\leftrightarrow \rightarrow \checkmark \uparrow \square \rightarrow$ This | s PC > Local Disk (C:) > Users > AppData >    | Local > Temp >     | 5 v             | Search Temp | Q |
|                                                                            | Name                                          | Date modified      | Туре            | Size        |   |
| 📌 Quick access                                                             | TCDC43C.tmp                                   | 1/17/2017 8:25 AM  | File folder     |             |   |
| a OneDrive                                                                 | TCDC43D.tmp                                   | 1/17/2017 8:25 AM  | File folder     |             |   |
|                                                                            | nsohtmlclip1                                  | 1/17/2017 8:49 AM  | File folder     |             |   |
| This PC                                                                    | 505E40A6-6882-47E5-B1D2-40C098F4367E          | 1/18/2017 10:18 AM | File folder     |             |   |
| Desktop                                                                    | 33F51F3B-BC0B-4C92-ACAA-65641BF8B51F          | 1/18/2017 11:06 AM | File folder     |             |   |
| Documents                                                                  | AC76BA86-7AD7-1033-7B44-AC0F074E4100}         | 1/19/2017 7:26 AM  | File folder     |             |   |
| 🕹 🕹 Downloads                                                              | 6c2f1114f53557d01e80765adaf7de77              | 1/19/2017 11:08 AM | File folder     |             |   |
| b Music                                                                    | 8A208C3C-1A93-4AA9-9110-44EC8E425687          | 1/19/2017 1:14 PM  | File folder     |             |   |
| - Dictures                                                                 | {16AA8FB8-4A98-4757-B7A5-0FF22C0A6E33}_1600_1 | 1/20/2017 7:04 AM  | File folder     |             |   |
| Video -                                                                    | 🔒 applnsights-node                            | 1/20/2017 9:34 AM  | File folder     |             |   |
| Videos                                                                     | VSDE6EE.tmp                                   | 1/20/2017 9:50 AM  | File folder     |             |   |
| 👆 🗽 Local Disk (C:)                                                        | IXP000.TMP                                    | 1/20/2017 10:42 AM | File folder     |             |   |
|                                                                            | VSD4F77.tmp                                   | 1/20/2017 10:42 AM | File folder     |             |   |
| 🕳 Local Disk (Q:)                                                          | 💼 ecobox.css                                  | 2/11/2016 4:25 PM  | Cascading Style | 3 KB        |   |
| A Maturali                                                                 | wct30B9.tmp                                   | 5/10/2016 7:57 PM  | TMP File        | 8,829 KB    |   |
| Vietwork                                                                   | wmsetup.log                                   | 8/4/2016 8:39 AM   | Text Document   | 1 KB        |   |
|                                                                            | sa.6D151227-6BD9-726D-B30E-A8A018DCC82B_5     | 8/4/2016 9:13 AM   | Video CD Movie  | 1 KB        |   |
|                                                                            | 🚱 sa.18DDC675-D472-0DB4-9563-7DF7C34F512C_5P  | 8/4/2016 9:13 AM   | Video CD Movie  | 1 KB        |   |
|                                                                            | 🥺 sa.31A692E0-F967-E4F8-A441-21A804580E9E_5Pu | 8/4/2016 9:13 AM   | Video CD Movie  | 1 KB        |   |
|                                                                            | e3.FACF9DDE-1FF1-B57D-4D1D-CE479FDD42AF_5     | 8/4/2016 9:13 AM   | Video CD Movie  | 1 KB        |   |
| 089 items 1 item selecte                                                   | d                                             |                    |                 |             |   |

• In this example the folder was named "IXP000.tmp" but it may be different for you. In the folder you will find the Phidget22\_x64.msi or Phidget22\_x86.msi file. This file can be run to install the Phidgets libraries without needing an internet connection.